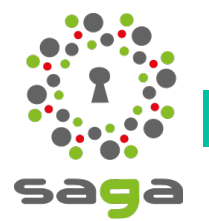

Fiche 06c - Création groupe dynamique C.A.

Formation administrateur niveau 5

Un groupe dynamique est un groupe dans lequel les personnes seront affectées **automatiquement** depuis la page profil de la personne en fonction de **critères définis** pour celui-ci.

Prenons l'exemple d'un groupe dynamique "Conseil d'administration" pour un club :

| Champ libre                                | Affiner                                     | Rechercher                          | Nom, prénom, email    | , Filtrer par                         | То               |
|--------------------------------------------|---------------------------------------------|-------------------------------------|-----------------------|---------------------------------------|------------------|
| Implication<br>adhérent au sein<br>du club | Vecherche : Fonc<br>Conseil d'administratio | tion au sein du Club vaut Pré<br>on | sident(e) ou Présiden | t(e) adjoint(e) ou Secrétaire ou s    | Secrétaire adjoi |
| Fonction au sein                           |                                             | 12 ligne(s).                        |                       | + D'OPTIONS                           | RETIRER D        |
| 3                                          | Nom 🗢                                       | Prénom 🗢                            | \$                    | Fonction au sein du Club              | Date de 1ere     |
| Une des valeur 🗸                           |                                             |                                     |                       | ¢                                     | ÷                |
|                                            | ETON                                        | Jeanne                              |                       | Trésorier(e)                          | 21/03/2012       |
| <b>4</b>                                   | AROÏDE                                      | Paul                                |                       | Secrétaire                            | 15/03/2013       |
| Président(e)                               | CÉTAUTOMATI                                 | K Bleiz                             | *                     | Membre du Conseil<br>d'administration | 23/03/2014       |
| Président(e)                               | MADIOU                                      | Jeanine                             |                       | Secrétaire                            | 21/03/2015       |
| adjoint(e)<br>Secrétaire                   | ARRIERBOUTIX                                | Danla                               |                       | Président(e) adjoint(e)               | 21/03/2015       |
| Secrétaire X<br>adjoint(e)                 | CÉTYOUNIX                                   | Bodmaël                             |                       | Membre du Conseil<br>d'administration | 15/03/2016       |
| Trésorier(e)                               | GLACE                                       | Brice                               |                       | Trésorier(e) adjoint(e)               | 23/03/2017       |
| adjoint(e)<br>Membre du 🗙<br>Conseil       | CAGE                                        | Marc                                |                       | Membre du Conseil<br>d'administration | 23/03/2017       |
| d'administration                           | HAIMARRE                                    | Jean                                | *                     | Membre du Conseil<br>d'administration | 21/03/2018       |
| élection CA                                | HÉNET                                       | Claire                              |                       | Membre du Conseil<br>d'administration | 15/03/2019       |
| Champs limités                             | UDOR                                        | Marie                               |                       | Secrétaire adjoint(e)                 | 15/03/2019       |
| CRÉER UN GROUPE 5                          | AMETO                                       | Lucie                               |                       | Président(e)                          | 23/03/2020       |
| En savoir plus                             | 4                                           |                                     |                       |                                       |                  |

1 - **Cocher la case Nom** de tous les membres du club (*si plus de 50, cliquer sur sélectionner toutes les lignes*)

2 - Cliquer sur Affiner

3 - Cocher la case **Fonction au** sein du club

4 - Dans la case vierge, saisir la **1ère lettre d'une fonction** puis sélectionner-la dans la liste proposée ; laliste de tous les membres disparaît au profit des profils recherchés

5 - Lorsque toutes les fonctions ont été sélectionnées, cliquer sur le bouton jaune **Créer un groupe** 

| Créer un groupe                                                       |                   |
|-----------------------------------------------------------------------|-------------------|
| Nom du groupe                                                         |                   |
| Conseil d'administration 6                                            | PLUS D'OPTIONS    |
| Type<br>Groupe fixe 2 O Groupe dynamique 2                            |                   |
| Vous devez sélectionner au moins un membre pour créer un groupe fixe. |                   |
|                                                                       | ANNULER CONTINUER |

## 6 - Saisir l'**intitulé du groupe**

7 - Par défaut, la case groupe dynamique est cochée, valider celui-ci en cliquant sur le bouton jaune **Continuer** 

Le groupe dynamique "Conseil d'administration" est créé. Il est disponible à la rubrique Communauté > Groupes :

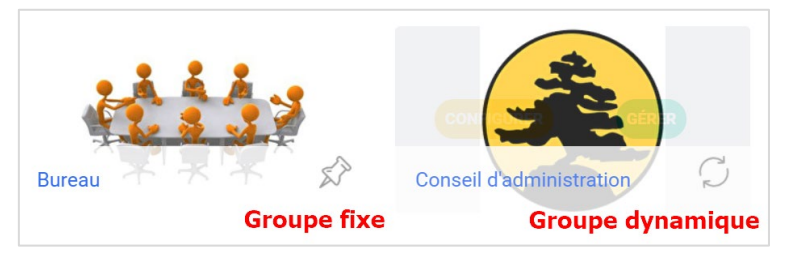

Votre groupe sera mis à jour automatiquement dès lors que vous apporterez sur la fiche-profil de chaque administrateur sortant et/ou entrant les modifications liées au tiers sortant

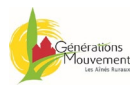